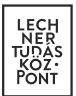

# E-közmű

# Felhasználói kézikönyv a közművezeték-üzemeltetők adatszolgáltatói felületéhez

Készített: Lechner Nonprofit Kft. Verzió: 2.0

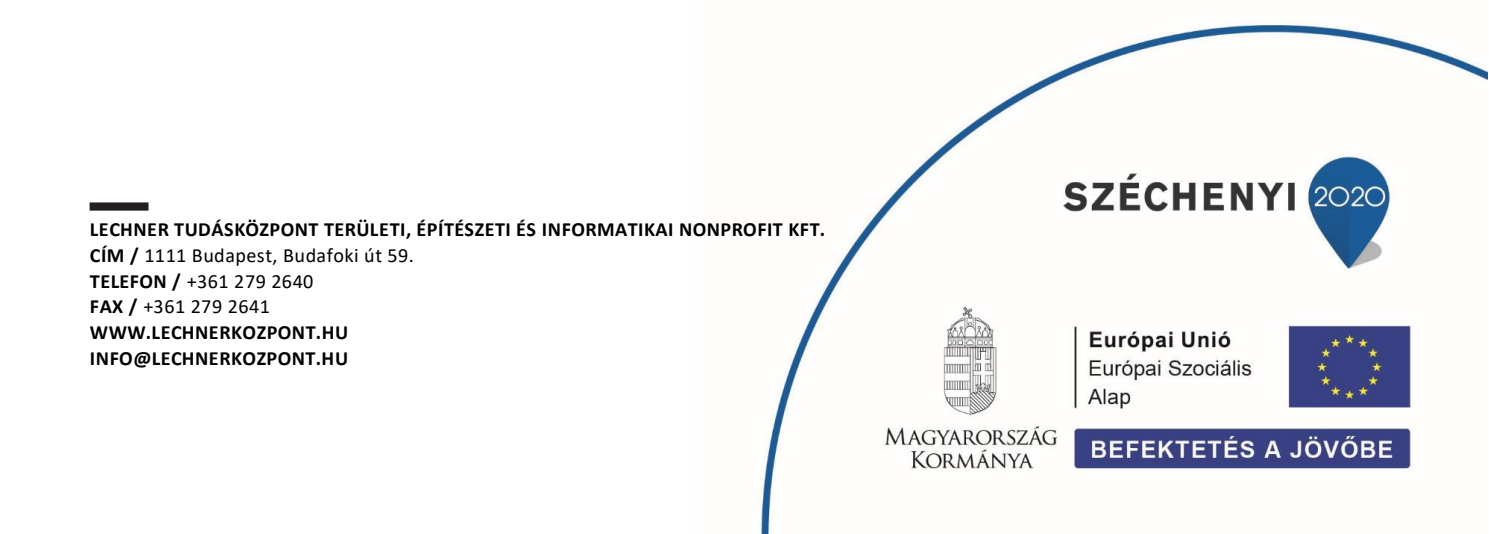

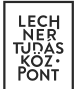

#### Tartalomjegyzék

| 1.    | A közművezeték-üzemeltetői adatszolgáltatás jogszabályi háttere | 3  |
|-------|-----------------------------------------------------------------|----|
| 2.    | A felület elérhetősége                                          | 4  |
| 3.    | Az alkalmazásról                                                | 5  |
| 3.1.  | A nyitóoldal felépítése                                         | 5  |
| 3.2.  | Az alkalmazás fejléce                                           | 6  |
| 3.3.  | Az alkalmazás lábléce                                           | 7  |
| 4.    | A regisztráció folyamata                                        | 8  |
| 4.1.  | Első belépés esetén                                             | 8  |
| 4.2.  | Közmű regisztráció indítása menüpont                            | 8  |
| 4.2.1 | . Új közművezeték-üzemeltető felvitele (Új regisztráció)        | 9  |
| 4.2.2 | . Csatlakozás közművezeték-üzemeltetőhöz                        | 10 |
| 4.2.3 | . Közművezeték-üzemeltetői regisztráció megújítása              | 10 |
| 4.3.  | Csatlakozás közművezeték üzemeltetőhöz menüpont                 | 11 |
| 4.4.  | Az "Adatszolgáltatás" menüpont                                  | 12 |
| 4.4.1 | . Alapadatok                                                    | 13 |
| 4.4.2 | . Szakág, ellátási terület                                      | 13 |
| 4.4.3 | . Tulajdonos                                                    | 17 |
| 4.4.4 | . Szolgáltatói engedélyes                                       | 19 |
| 4.4.5 | . Ügyfélszolgálat                                               | 21 |
| 4.4.6 | . Tanúsítvány                                                   | 23 |
| 4.4.7 | . Téradatok                                                     | 23 |
| 4.4.8 | . Kapcsolattartók                                               | 28 |
| 4.4.9 | Üzemeltetői igazolás                                            | 29 |

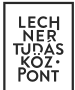

# 1. A közművezeték-üzemeltetői adatszolgáltatás jogszabályi háttere

A közművezeték-üzemeltetői adatszolgáltatás jogszabályi hátterét az egységes elektronikus közműnyilvántartásról szóló 324/2013. (VIII. 29.) kormányrendelet határozza meg, melynek elválaszthatatlan részét képezi az e-közmű Általános Szerződési Feltételek (ÁSZF) című dokumentuma. Az ÁSZF aktuális verziója a <u>https://www.e-epites.hu/e-kozmu/e-kozmu-aszf</u> linken érhető el.

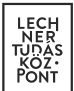

# 2. A felület elérhetősége

Az e-közmű rendszer közművezeték-üzemeltetők számára kialakított funkcionalitásai az <u>e-építés portál</u> a "Közművek" oldaláról, ügyfélkapus belépést követően érhetők el.

| https://www.e-epites.hu/kozmuvek |                                                                                                    |                                                |
|----------------------------------|----------------------------------------------------------------------------------------------------|------------------------------------------------|
| MINISZTUALNOKSIG                 | LECHNER<br>TUDÁSKÖZPONT                                                                                                    | MAGYARCKSZA<br>KORMANYA<br>BEFEKTETÉS A JÖVÖBE |
| LAKOSSÁG                         | HATÓSÁGOK KÖZMŰVEK ÖNKORMÁNYZATOK hibabejelen                                                                                                    | ntés: helpdesk@e-epites.hu Kapcsolat Q         |
| FŐOLDAL                          | HÍREK ADATSZOLGÁLTATÁS JOGSZABÁLY GYIK                                                                                                    |                                                |
| no                               | Az e-közmű alkalmazás használata ügyfélkapus regisztrációhoz kötött.<br>JiGYFÉLKAPUVAL<br>Az Ügyfélkapus belépés biztosítja, hogy a regisztráló közmű-kapcsolattartó igazolja | személyezonosságát.                            |
| KÖZMŰ HÍRI                       | к                                                                                                    | KAPCSOLAT                                      |
| FEJLESZTÉSI I                    | RÁNYOK AZ E-ÉPÍTÉSÜGYBEN                                                                                                    | ์เกิวดา ทะหนังหน<br>ekozmuhelpdesk@e-epites.hu |

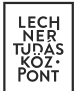

# 3. Az alkalmazásról

#### 3.1. A nyitóoldal felépítése

Ügyfélkapus bejelentkezést követően a felhasználó a nyitó oldalra kerül, ahol első belépés esetén regisztrációt indíthat, vagy lehetősége van már regisztrált közművezeték-üzemeltetőhöz csatlakozni.

Az e-közmű alkalmazás közmű oldali felületére lépve az alábbi lehetőségek közül választhat:

- Közmű-térkép megtekintése: Tájékoztató jelleggel megtekinthetők a közművezetéküzemeltetők elérhetőségei és hálózatainak térképi adatai.
- Adatszolgáltatás: Közművezeték-üzemeltetői regisztráció véglegesítésére, a közművezetéküzemeltetői adatok kezelésére és a térképi adatszolgáltatás beállításainak megadására szolgáló felület. A funkció közművezeték-üzemeltetői regisztráció megkezdése után vagy közművezeték-üzemeltetőhöz való csatlakozás jóváhagyása után érhető el.
- Közműegyeztetés: Közmű-állásfoglalás és közműnyilatkozat kérelmek kezelésére szolgáló felület.

A funkciók elérhetők a nyitóoldal fejléc menüpontjaira való kattintás útján is.

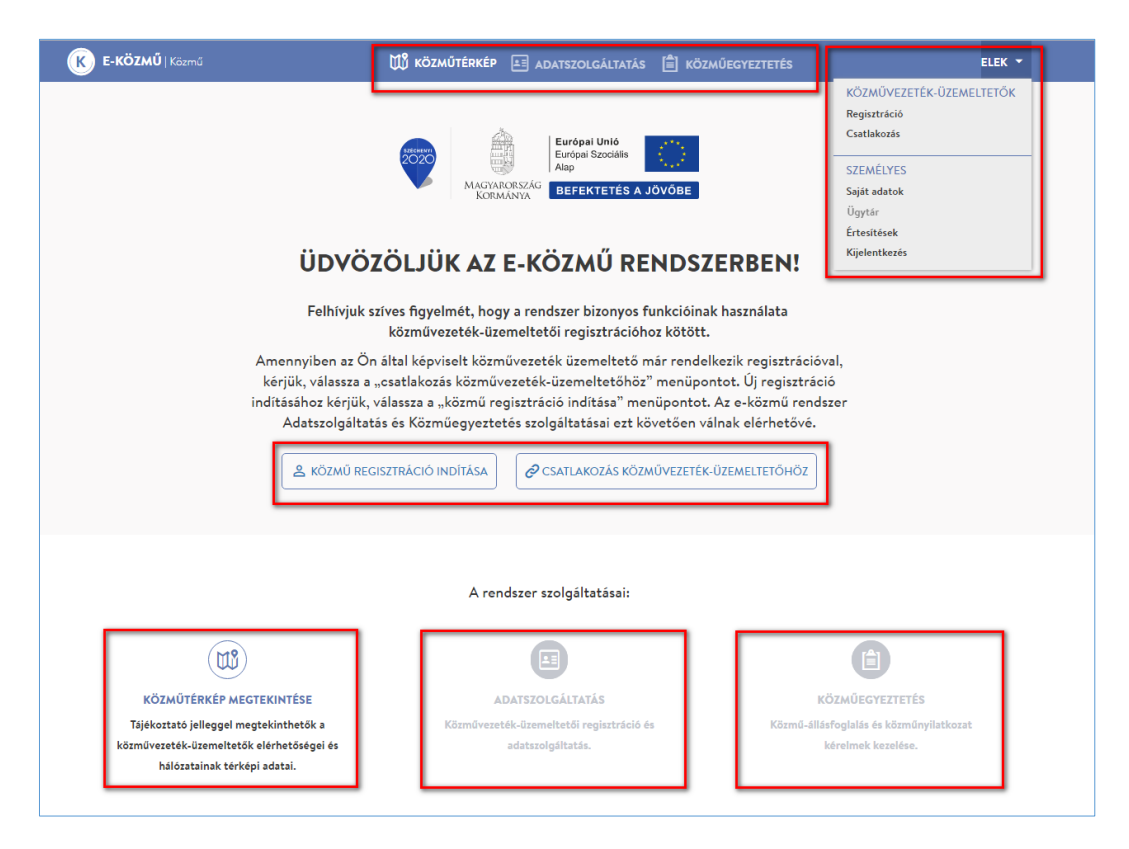

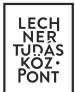

#### 3.2. Az alkalmazás fejléce

A fejlécről közvetlenül elérhető a Közműtérkép, az Adatszolgáltatás és a Közműegyeztetés menüpont.

Az e-közmű gombra kattintva a rendszer a nyitóoldalra navigál.

A fejléc jobb oldalán található a felhasználói menü, amely a felhasználó nevére kattintva érhető el. Itt a saját adatok karbantartása és az ügytár közvetlen elérése mellett az értesítések kezelésére, közművezeték-üzemeltetői regisztráció megkezdésére, közművezeték-üzemeltetőhöz való csatlakozás kezdeményezésére és közművezeték-üzemeltető kiválasztására is lehetőség van.

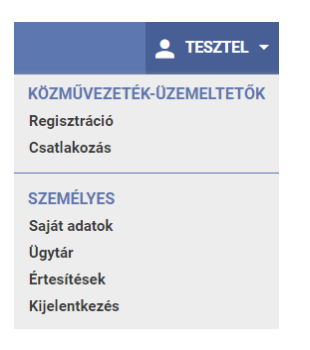

A felhasználói menü "KÖZMŰVEZETÉK-ÜZEMELTETŐK" szekciójának "Kiválasztás" menüpontja kizárólag akkor érhető el, ha a felhasználó valamely közművezeték-üzemeltetőnek már felhasználója.

A felhasználói menü "SZEMÉLYES" szekciójában a saját adatok karbantartására, az értesítések kezelésére és az ügytár közvetlen elérésére van lehetőség. Az itt megadott elérhetőségeket látják a közműegyeztetés során a rendszer felhasználói.

| K E-KÖZMŰ   Közmű        | 🕼 KÖZMŰTÉRKÉP 🗉 ADATSZOLGÁLTATÁS 🗎 | KÖZMŰEGYEZTETÉS                 | ÁDÁM<br>Ádám Hírk |
|--------------------------|------------------------------------|---------------------------------|-------------------|
| REGISZTRÁLÓ ÁDÁM - SZEMÉ | LYES ADATOK                        |                                 |                   |
| Azonosító                | Úgyfélkapus felhasználónév         |                                 |                   |
| 983531601                | Regisztráló Ádám                   |                                 |                   |
| Telefonszám *            | Másodlagos telefonszám             | E-mail *<br>regisztralo@adam.hu |                   |
| KÉREK EMAIL ÉRTESÍTÉST   |                                    | ~                               | MENTÉS X MÉGSEM   |
|                          |                                    |                                 |                   |

A rendszer által küldött értesítések megtekintésére az "Értesítések" menüpontban van lehetőség.

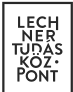

| K E-KÖZMŰ   Közmű | M KÖZMŰTÉRKÉP                  | ADATSZOLGÁLTATÁS | KÖZMÜEGYEZTETÉS   | Ádám cége 🎽 |
|-------------------|--------------------------------|------------------|-------------------|-------------|
| ÉRTESÍTÉSEK       |                                |                  |                   | 0           |
|                   |                                |                  |                   | 5 v Keresés |
| Azonosító         | Tárgy                          |                  | Küldve            | Műveletek   |
| -                 | Sikeres regisztráció           |                  | 2018.02.08. 16:01 |             |
| -                 | Csatlakozási kérelem elfogadva |                  | 2018.02.08. 16:01 | Î           |
| -                 | Szerepkör változás             |                  | 2018.02.07. 14:20 | Î           |
| -                 | Csatlakozási kérelem elfogadva |                  | 2018.02.07. 14:20 | Î           |
|                   |                                |                  |                   |             |

Az adott értesítésre kattintva megtekinthetők annak részletei. A regisztrációval, közművezetéküzemeltetőhöz való csatlakozással, jogosultság-beállítással kapcsolatos értesítések nem rendelkeznek azonosítóval. (A későbbiekben a rendszer közműegyeztetéssel kapcsolatos funkcióinak használata során keletkező értesítések esetében az azonosító a kapcsolódó ügy azonosítója.)

A fejléc jobb oldalán a felhasználó keresztneve alatt – ha már regisztrált vagy jóváhagyott csatlakozással rendelkezik – az általa legutoljára kiválasztott közművezeték-üzemeltető rövid neve jelenik meg. Amennyiben egy felhasználó több közművezeték-üzemeltetőhöz is kapcsolódik, a belépést követően a jobb felső sarokban megjelenített "Üzemeltető kiválasztás" gombot (vagy a felhasználói menü "Kiválasztás" pontját) használva kiválaszthatja, hogy mely közművezeték-üzemeltető nevében kíván a rendszerben dolgozni.

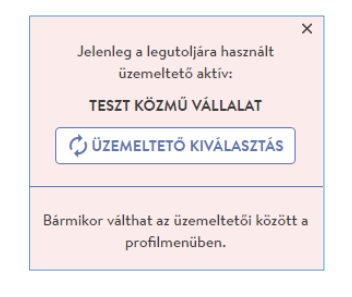

#### 3.3. Az alkalmazás lábléce

A láblécben megjelenik az üzemeltető és a Helpdesk elérhetősége és az alkalmazás aktuális verziószáma. Utóbbira kattintva érhető el az alkalmazás verziótörténete.

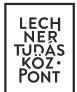

# 4. A regisztráció folyamata

#### 4.1. Első belépés esetén

Első belépés esetén a felhasználó közmű-regisztrációt indíthat vagy lehetősége van regisztrált közművezeték-üzemeltetőhöz csatlakozni.

Amennyiben a felhasználó által képviselt közművezeték-üzemeltető már rendelkezik regisztrációval, a felhasználónak lehetősége van a közművezeték-üzemeltetőhöz csatlakozni ("csatlakozás közművezeték-üzemeltetőhöz" menüpont).

Új regisztrációt a "KÖZMŰ REGISZTRÁCIÓ INDÍTÁSA" gombra kattintva kezdeményezhet a felhasználó. Az e-közmű rendszer Adatszolgáltatás és Közműegyeztetés szolgáltatásai ezt követően válnak elérhetővé.

4.2. Közmű regisztráció indítása menüpont

A közművezeték-üzemeltető adataira (név, adószám) történő keresést követően lehetőség van regisztráció megújításra, üzemeltetőhöz való csatlakozásra illetve új regisztrációra. A "KERESÉS" gombra kattintás után megjelenik a feltételeknek megfelelő találati lista.

|                            | 🗰 közműtérkép 🔳 adatszolgáltatás | s 📋 közműegyeztetés     |                   | ELEK 🔻    |
|----------------------------|----------------------------------|-------------------------|-------------------|-----------|
| KÖZMŰVEZETÉK-ÜZEMELTETŐI R | REGISZTRÁCIÓ                     |                         |                   | 0         |
| Név<br>Teszt               | Adószám                          | Q KERESÉS               |                   |           |
| + ÚJ REGISZTRÁCIÓ          |                                  |                         | 5 V Keres         | -és       |
| Név                        | Cím                              |                         | Adószám           | Műveletek |
| Teszt közmű vállalat       | 1111 B                           | Budapest Budafoki út 59 | 12282225-2-<br>44 | C         |
| Teszt Közmű Vállalat       | 1111 B                           | Budapest Itt            | 98765432-1-<br>11 | ڪ         |

A keresést követően három lehetőség közül választhat a felhasználó:

 Amennyiben nem találja a találatok között a közművezeték- üzemeltetőt, a "+ ÚJ REGISZTRÁCIÓ" gomb megnyomásával a következő oldalon megjelenített "Alapadatok" űrlapon rögzítheti a közművezeték-üzemeltető adatait, ezzel elindítva a regisztrációt.

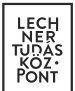

- Amennyiben megtalálta a találatok között a közművezeték-üzemeltetőt, de még nem történt meg a regisztráció megújítása, úgy adminisztrátorként csatlakozhat a közművezeték-üzemeltetőhöz ("REGISZTRÁCIÓ MEGÚJÍTÁSA" ikon).
- Amennyiben megtalálta a találatok között a közművezeték-üzemeltetőt, és már megtörtént a regisztráció megújítása vagy új regisztráció felvitele, úgy ügyintézőként csatlakozhat közművezeték-üzemeltetőhöz ("CSATLAKOZÁS" ikon).

4.2.1. Új közművezeték-üzemeltető felvitele (Új regisztráció)

Az e-közmű rendszerben korábban még nem regisztrált közművezeték-üzemeltetők adatainak rögzítése ebben a menüpontban kezdhető meg.

A regisztrációt végző felhasználó automatikusan a közművezeték-üzemeltető rendszeradminisztrátora, azaz elsődleges kapcsolattartója lesz. (A felhasználói jogosultságok karbantartásával a későbbiekben ez a beállítás megváltoztatható.)

| <b>E-KÖZMŰ</b>  Közmű      | ₩ к         | ÖZMŰTÉRKÉP 🔳 ADATSZO | DLGÁLTATÁS 📋 KÖZMŰI | EGYEZTETÉS      | Zeric ELEK<br>Teszt 2010 Korl |
|----------------------------|-------------|----------------------|---------------------|-----------------|-------------------------------|
|                            |             |                      |                     |                 |                               |
| KÖZMŰVEZETÉK-ÜZEME         | ELTETŐI RE  | EGISZTRÁCIÓ IND      | ÍTÁSA               |                 | 0                             |
| Név *                      |             | Rövid név *          |                     | Besorolás *     |                               |
| Teszt 2016 Betéti Társaság |             | Teszt 2016 Bt.       |                     | gazdasági társa | ság 👻                         |
|                            |             |                      |                     |                 |                               |
| Ország *                   |             | lrányítószám *       |                     | Település *     |                               |
| Magyarország               | •           | 2000                 |                     | Szentendre      |                               |
|                            |             |                      |                     |                 |                               |
| Közterület neve *          |             | Közterület típusa *  |                     | Házszám *       |                               |
| Teszt                      |             | utca                 |                     | 7.              |                               |
|                            |             |                      |                     |                 |                               |
| Épület jel                 | Ház szint   |                      | Lépcsőház           | ,               | Ajtó                          |
|                            | Kérem válas | szon 👻               |                     |                 |                               |
|                            |             |                      |                     |                 |                               |
| Telefonszám *              |             | Fax                  |                     | Honlap címe     |                               |
| 06-1-123-4567              |             |                      |                     |                 |                               |
|                            |             |                      |                     |                 |                               |
| Adószám *                  |             |                      |                     |                 |                               |
| 68421629-1-12              |             |                      |                     |                 |                               |
| · · ·                      |             |                      |                     |                 |                               |
|                            |             |                      |                     |                 |                               |
|                            |             |                      |                     |                 | ✓ MENTÊS X MÉGSEM             |

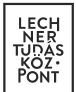

# 4.2.2. Csatlakozás közművezeték-üzemeltetőhöz

A közművezeték-üzemeltető további kapcsolattartói itt igényelhetik felvételüket. Az igény elbírálását és a szerepkör beállítását a közművezeték-üzemeltető adminisztrátori jogosultsággal rendelkező felhasználói végezhetik. A felhasználó a főoldalon lévő "Csatlakozás közművezeték-üzemeltetőhöz" gomb használata esetén is ugyanerre a felületre jut.

# 4.2.3. Közművezeték-üzemeltetői regisztráció megújítása

A 2017.04.01 előtt a korábbi e-közmű rendszerbe történt regisztráció megújítása ebben a menüpontban kezdhető meg.

A regisztráció megújítását végző felhasználó automatikusan a közművezeték-üzemeltető rendszeradminisztrátora, azaz elsődleges kapcsolattartója lesz. (A felhasználói jogosultságok karbantartásával a későbbiekben ez a beállítás megváltoztatható.)

| <b>E-KÖZMŰ</b>   Közmű |                          | 🕼 közműtérkép |     | E KÖZMŰEGYEZTETÉS | 🛃 ELEK 👻    |
|------------------------|--------------------------|---------------|-----|-------------------|-------------|
| CSATLAKOZÁS KÖ         | ÖZMŰVEZETÉK-Ü            | ĴZEMELTETŐ    | HÖZ |                   | 6           |
| Teszt                  |                          | 24225221-2-11 |     | Q KERESÉS         |             |
| + ÚJ REGISZTRÁCIÓ      |                          |               |     |                   | 5 Y Keresés |
| Név                    | Cím                      |               |     | Adószám           | Műveletek   |
| Teszt                  | 2200 Monor Teszt utca 33 | 3             |     | 24225221-2-11     | 2           |

Regisztráció megújítás esetén a "KÖZMŰVEZETÉK-ÜZEMELTETŐI REGISZTRÁCIÓ MEGÚJÍTÁSA" űrlap kerül megjelenítésre, ahol a rendszeradminisztrátor szükség esetén módosíthatja a közművezetéküzemeltető alapadatait.

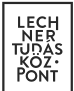

| E-KÖZMŰ   Közmű               | 🖽 közm          | ΛŰTÉRKÉΡ 🔠 ADATSZOLC | ÁLTATÁS 🗐 KÖZMŰEG | YEZTETÉS          | Teszt 2010 Korl 👻 |
|-------------------------------|-----------------|----------------------|-------------------|-------------------|-------------------|
|                               |                 |                      |                   |                   |                   |
| KÖZMŰVEZETÉK-ÜZEM             | ELTETŐI REGI    | ISZTRÁCIÓ MEGŰ       | IJÍTÁSA           |                   | 0                 |
| Név *                         | R               | övid név *           |                   | Besorolás *       |                   |
| Bemutató 2010 Betéti Társaság |                 | Bemutató Bt.         |                   | gazdasági társasá | g 🗸 👻             |
|                               |                 |                      |                   |                   |                   |
| Ország *                      | Ir              | ányítószám *         |                   | Település *       |                   |
| Magyarország                  | -               | 5000                 |                   | Szolnok           |                   |
|                               |                 |                      |                   |                   |                   |
| Közterület neve *             | K               | özterület típusa *   |                   | Házszám *         |                   |
| Teszt                         |                 | utca                 |                   | 11.               |                   |
|                               |                 |                      |                   |                   |                   |
| Épület jel                    | Ház szint       |                      | Lépcsőház         | Ajt               | tó                |
|                               | Kérem válasszon | •                    |                   |                   |                   |
|                               |                 |                      |                   |                   |                   |
| Telefonszám *                 | Fa              | ax                   |                   | Honlap címe       |                   |
| 06-1-123-4567                 |                 |                      |                   |                   |                   |
|                               |                 |                      |                   |                   |                   |
| Adószám *                     |                 |                      |                   |                   |                   |
| 69854716-1-25                 |                 |                      |                   |                   |                   |
|                               |                 |                      |                   |                   |                   |
|                               |                 |                      |                   |                   | ✓ MENTÉS X MÉGSEM |
|                               |                 |                      |                   |                   |                   |

#### 4.3. Csatlakozás közművezeték üzemeltetőhöz menüpont

A közművezeték-üzemeltető további kapcsolattartói itt igényelhetik felvételüket. Az igény elbírálását és a szerepkör beállítását a közművezeték-üzemeltető adminisztrátori jogosultsággal rendelkező felhasználói végezhetik.

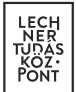

# 4.4. Az "Adatszolgáltatás" menüpont

A regisztráció megújítását, új regisztráció mentését követően az adott közművezeték-üzemeltető adatait rögzítheti, szerkesztheti. Közművezeték-üzemeltetőhöz történő csatlakozás után az alább felsorolt menüpontokat csak akkor érheti el, ha a Közművezeték-üzemeltető rendszeradminisztrátora már jóváhagyta a jogosultságát. Rendszeradminisztrátori jogosultsággal az összes adat szerkeszthető, ügyintézői jogosultsággal ez a lehetőség korlátozott.

| K E-KÖZM | <b>IIŰ</b>   Közmű | I               | 🖞 közműtérkép | ADATSZOLGÁLTATÁ:      | s 🖹 közm | ŰEGYEZTETÉS |   | TESZTEL<br>Tesztel |  |
|----------|--------------------|-----------------|---------------|-----------------------|----------|-------------|---|--------------------|--|
| 🏚        |                    | 2<br>Tulaidanaa | + <b></b>     | tura Ümefálamala álat | <b>.</b> |             | 2 | 🖹                  |  |

Az alábbi menüpontok érhetőek el a rendszerben:

- Alapadatok (regisztrációhoz kötelező)
- Szakág, ellátási terület (regisztrációhoz kötelező)
- Tulajdonos (regisztrációhoz kötelező)
- Szolgáltató engedélyes (regisztrációhoz kötelező, ha van szolgáltatói engedélyese)
- Ügyfélszolgálat (regisztrációhoz kötelező)
- Tanúsítvány (regisztrációhoz kötelező)
- Téradatok
- Kapcsolattartók
- Üzemeltetői igazolás

Az "Alapadatok" és a "Szakág, ellátási terület" (szakágakat jóvá kell hagyni) megadását követően az alábbi adatokat tetszőleges sorrendben adhatja meg a felhasználó:

- Tulajdonos
- Szolgáltató engedélyes
- Ügyfélszolgálat
- Kapcsolattartók (a csatlakozott felhasználók jóváhagyása)

Az összes regisztrációs adat megadását követően van lehetőség továbblépni az alábbi menüpontra:

• Tanúsítvány

A teljes körű adatok megadásáról szóló nyilatkozat mentését követően adhatók meg a következő adatok:

- Téradatok
- Üzemeltetői igazolás

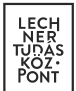

# 4.4.1. Alapadatok

A felhasználó ebben a menüpontban adhatja meg, és módosíthatja a közművezeték-üzemeltető cégadatait.

| Közmű   Közmű                                   | 🕅 KÖZMŰTÉRKÉP                        | ADATSZOLGÁLTATÁ            |            | GYEZTETÉS            |                 | TESZTEL<br>Tesztel   |
|-------------------------------------------------|--------------------------------------|----------------------------|------------|----------------------|-----------------|----------------------|
| 🔅 👗<br>Alapadatok Szakág, ellátási terület Tula | L +L<br>njdonos Szolgáltatói engedél | لیے<br>yes Ügyfélszolgálat | anúsítvány | Téradatok            | Kapcsolattartók | Uzemeltetõi igazolás |
| ALAPADATOK SZERKESZT                            | ÉSE                                  |                            |            |                      |                 | 0                    |
| Név *                                           | Rövid név *                          |                            |            | Besorolás            | *               |                      |
| Tesztel                                         | Tesztel                              |                            |            | gazdasá              | gi társaság     | •                    |
| Ország *<br>Magyarország                        | Irányítószám *                       |                            |            | Település<br>Budapes | *<br>t          |                      |
| Közterület neve *                               | Közterület típus                     | a *                        |            | Házszám *            |                 |                      |
| Budafoki                                        | út                                   |                            |            | 59                   |                 |                      |
| Épület jel                                      | Ház szint<br>Kérem válasszon         | Lépcsőha                   | àz         |                      | Ajtó            |                      |
| Telefonszám *                                   | Fax                                  |                            |            | Honlap cín           | ie              |                      |
| +363012345678                                   |                                      |                            |            |                      |                 |                      |
| Adószám *                                       |                                      |                            |            |                      |                 |                      |
| 11111111-1-23                                   |                                      |                            |            |                      |                 |                      |
|                                                 |                                      |                            |            |                      | ✓ M             | ENTÉS X MÉGSEM       |

#### 4.4.2. Szakág, ellátási terület

Ebben a menüpontban van lehetőség az üzemeltetett hálózat szakágának, és az adott szakági hálózat által <u>érintett települések</u> megadására.

A települések közigazgatási egységek szerint vihetők fel. Amennyiben az ellátás egy településrészre vonatkozik, úgy a központi települést szükséges megadni. Ez alól kivételt képez Budapest, a főváros tekintetében ugyanis a kerületek megadása szükséges.

A települések felvehetők egyesével, a Település mező használatával, valamint településlista

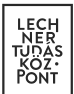

beillesztésével is. Fontos, hogy utóbbi esetben a neveket vesszővel el kell elválasztani.

Egyesével történő hozzáadás esetén a rendszer a településnév begépelésének megkezdését követően felajánlja a választható opciókat.

A "Kivételi kategóriába tartozó hálózatok által érintett települések megadása" szekcióban az e-közmű rendelet (324/2013. (VIII.29.) kormányrendelet) 5.§ (2) bekezdésében meghatározott hálózatok, építmények által érintett települések megadására van lehetősége a felhasználónak. "Egyéb" típusú hálózat (nem vízellátás, vízelvezetés, szénhidrogén, hírközlés, villamos energia, távhő) rögzítése esetén csak ebben a blokkban van lehetőség ellátott települések megadására.

| <b>E-KÖZMŰ</b>   Közmű                      | 🖽 ка                | ÖZMŰTÉRKÉP 🔳 AD               | ATSZOLGÁLTATÁS         | 🖹 кözműeg               | YEZTETÉS              |                 | ELEK<br>Teszt 2010 Korl   |
|---------------------------------------------|---------------------|-------------------------------|------------------------|-------------------------|-----------------------|-----------------|---------------------------|
| 🔅 🟃<br>Alapadatok Szakág, ellátási terület  | L<br>Tulajdonos S   | +2<br>Szolgáltatói engedélyes | لیے<br>Ügyfélszolgálat | <b>e</b><br>Tanúsítvány | <b>⊕</b><br>Téradatok | Kapcsolattartók | E<br>Üzemeltetői igazolás |
|                                             |                     |                               |                        |                         |                       |                 |                           |
| ÚJ SZAKÁG, ELLÁTÁSI TE                      | ERÜLET FEI          | LVITELE                       |                        |                         |                       |                 | 0                         |
| Üzemeltető megnevezése                      |                     | Szakág *                      |                        |                         |                       |                 |                           |
| Teszt 2010 Korlátolt Felelősségű Társaság   |                     | Vízellátás                    |                        | •                       |                       |                 |                           |
|                                             |                     |                               |                        |                         |                       |                 |                           |
| ELLÁTOTT TELEPÜLÉSEK MEGAI                  | DÁSA                |                               |                        |                         |                       |                 |                           |
| Település                                   |                     |                               |                        |                         |                       |                 |                           |
|                                             |                     | + HOZZAADAS                   |                        |                         |                       |                 |                           |
| Települések (a településneveket vesszővel k | ell elválasztani) * |                               |                        |                         |                       |                 |                           |
| Erd                                         |                     |                               |                        |                         |                       |                 |                           |
|                                             |                     |                               |                        |                         |                       |                 |                           |
|                                             |                     |                               |                        | 10                      |                       |                 |                           |
| KIVÉTELI KATEGÓRIÁBA TARTO                  | ZÓ HÁLÓZATC         | OK ÁLTAL ÉRINTETT             | TELEPÜLÉSEK            | MEGADÁSA                |                       |                 |                           |
| Település                                   |                     |                               |                        |                         |                       |                 |                           |
|                                             |                     | + HOZZAADAS                   |                        |                         |                       |                 |                           |
| Települések (a településneveket vesszővel k | ell elválasztani) * |                               |                        |                         |                       |                 |                           |
| Erd                                         |                     |                               |                        |                         |                       |                 |                           |
|                                             |                     |                               |                        |                         |                       |                 |                           |
|                                             |                     |                               |                        | li                      |                       |                 |                           |

A rögzítés befejezését követően szükséges a szakágak jóváhagyása. A felhasználó ezt egyesével ("PIPA" ikon), vagy csoportosan ("ÖSSZES JÓVÁHAGYÁSA" gomb) is megteheti.

A korábban felrögzített szakágak adatainak módosítására a "SZERKESZTÉS" ikon megnyomásával van lehetőség.

| \kappa е-кöz    | <b>MŰ</b>   Közmű            |                          | 🕕 KÖZMŰTÉRKÉP 🖪                       | ADATSZOLGÁLTATÁ       | s 🖹 кözm            | ŰEGYEZTETÉS           |                       | 306 RENI                                                                                                    | Ĵze    |
|-----------------|------------------------------|--------------------------|---------------------------------------|-----------------------|---------------------|-----------------------|-----------------------|----------------------------------------------------------------------------------------------------|--------|
| 🔅<br>Alapadatok | 📩<br>Szakág, ellátási terüle | <b>_</b><br>t Tulajdonos | + <u>*</u><br>Szolgáltatói engedélyes | یے<br>Ügyfélszolgálat | <b>T</b> anúsítvány | <b>⊕</b><br>Téradatok | عے<br>Kapcsolattartók | Line and the second second sec | zolás  |
| SZAKÁG          | FII ÁTÁSI T                  | FRÜLFT                   |                                       |                       |                     |                       |                       |                                                                                                    | ſ      |
| + ÚJ            | ,                            |                          |                                       |                       |                     |                       | 5 •                   | Keresés                                                                                                    |        |
| Szakág          | Ellá                         | tott települések s       | záma                                  | Jóváhagyás dátu       | ıma                 | Szakág                | törölve               | Műveletek                                                                                                    |        |
| Egyéb hálóza    | at 1                         |                          |                                       | 2018.02.09.           |                     |                       |                       | • 🖍                                                                                                    |        |
| Hírközlés       | 5                            |                          |                                       | 2017.05.02.           |                     |                       |                       | •                                                                                                    |        |
| Szénhidrogé     | n 4                          |                          |                                       | 2017.04.03.           |                     |                       |                       | •                                                                                                    |        |
| Távhő           | 3                            |                          |                                       | 2017.05.02.           |                     |                       |                       | •                                                                                                    |        |
| Villamos ene    | ergia 1                      |                          |                                       | 2017.04.07.           |                     |                       |                       | •                                                                                                    |        |
|                 |                              |                          |                                       |                       |                     |                       | Előző                 | 1 2 Köve                                                                                                    | etkező |
|                 |                              |                          |                                       |                       |                     |                       |                       |                                                                                                    |        |

A jóváhagyott szakágak érvényessége visszavonható.

Az érvénytelenített szakághoz kapcsolódó téradat szolgáltatások nem jelennek meg a Közműtérképen, az ilyen szakágak nem vesznek részt a közműegyeztetés folyamatában.

Amennyiben egyetlen érvényes szakággal sem rendelkezik a közművezeték-üzemeltető, úgy a közműegyeztetési folyamatban semmilyen formában nem tud részt venni.

Az érvénytelenítésére a szakág szerkesztésekor van lehetősége a felhasználónak, a "SZAKÁG ÉRVÉNYTELENÍTÉSE" gombra kattintva.

Az érvénytelenített szakágak kapcsán az e-közmű rendszerben már megkezdett ügyek felhasználó általi lezárása az érvénytelenítéstől függetlenül szükséges.

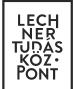

| Közmű   Közmű                                           |                                         | DATSZOLGÁLTATÁS       | 🖹 кözmű     | EGYEZTETÉS |                              | Teszt Üze            |
|---------------------------------------------------------|-----------------------------------------|-----------------------|-------------|------------|------------------------------|----------------------|
| 🔅 🏃 🚨<br>Alapadatok Szakág, ellátási terület Tulajdonos | + <b>_</b><br>Szolgáltatói engedélyes ü | لے<br>تgyfélszolgálat | Tanúsítvány | Téradatok  | <b>21</b><br>Kapcsolattartók | Üzemeltetői igazolás |
|                                                         |                                         |                       | '           |            |                              |                      |
| SZAKÁG, ELLÁTÁSI TERÜLET S                              | SZERKESZTÉSE                            |                       |             |            |                              | 0                    |
| Üzemeltető megnevezése                                  | Szakág *                                |                       |             |            |                              |                      |
| Teszt Üzemeltető                                        | Hírközlés                               |                       | -           |            |                              |                      |
| ELLÁTOTT TELEPÜLÉSEK MEGADÁSA                           |                                         |                       |             |            |                              |                      |
| Település                                               |                                         |                       |             |            |                              |                      |
|                                                         | + HOZZÁADÁS                             |                       |             |            |                              |                      |
| Települések (a településneveket vesszővel kell elválas  | ztani)                                  |                       |             |            |                              |                      |
| Budapest 01. ker., Budapest 11. ker., Gáborján, Tata    | bánya, Zirc                             |                       |             |            |                              |                      |
|                                                         |                                         |                       |             |            |                              |                      |
|                                                         |                                         |                       | 11          |            |                              |                      |
| KIVÉTELI KATEGÓRIÁBA TARTOZÓ HÁLO                       | ÓZATOK ÁLTAL ÉRINTET                    | T TELEPÜLÉSE          | K MEGADÁS   | SA         |                              |                      |
| Település                                               | + HOZZÁADÁS                             |                       |             |            |                              |                      |
| Települések (a településneveket vesszővel kell elválas  | ztani)                                  |                       |             |            |                              |                      |
|                                                         |                                         |                       |             |            |                              |                      |
|                                                         |                                         |                       |             |            |                              |                      |
|                                                         |                                         |                       | 11          |            |                              |                      |
| <b><b>FI</b> SZAKÁG ÉRVÉNYTELENÍTÉSE</b>                |                                         |                       |             |            |                              |                      |
|                                                         |                                         |                       |             |            | ✓ M                          | ENTÉS X MÉGSEM       |

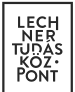

Egy adott szakágnál az érvénytelenítés az alábbiakban jelölt, "ÉRVÉNYTELENÍTÉS VISSZAVONÁSA" ikonra történő kattintással vonható vissza.

| 🕟 Е-КО          | ZMŰ   Közmű                | I                      | 1 közműtérkép                     | ADATSZOLGÁLTATÁ             | s 🖹 közm                | IŰEGYEZTETÉS          |                 | <b>1306) RENI</b><br>— Teszt Üze • |
|-----------------|----------------------------|------------------------|-----------------------------------|-----------------------------|-------------------------|-----------------------|-----------------|------------------------------------|
| 🔅<br>Alapadatok | X.<br>Szakág, ellátási ter | L<br>ület Tulajdonos   | + <b>*</b><br>Szolgáltatói engedé | لیے<br>lyes Ügyfélszolgálat | <b>a</b><br>Tanúsítvány | <b>⊕</b><br>Téradatok | Kapcsolattartók | Üzemeltetői igazolás               |
| SZAKÁ           | G, ELLÁTÁSI                | TERÜLET                |                                   |                             |                         |                       |                 | 0                                  |
| Lŋ +            |                            |                        |                                   |                             |                         |                       | 5 🔻             | Keresés                            |
| Szakág          | E                          | Ellátott települések s | záma                              | Jóváhagyás dátu             | ıma                     | Szakág t              | örölve          | Műveletek                          |
| Egyéb háló:     | zat 1                      |                        |                                   | 2018.02.09.                 |                         |                       |                 | •                                  |
| Hírközlés       | 0                          | I                      |                                   | 2017.05.02.                 |                         | 2018.03.              | 14.             | •                                  |
| Szénhidrog      | én 4                       | l.                     |                                   | 2017.04.03.                 |                         |                       |                 | •                                  |
| Távhő           | 3                          | i .                    |                                   | 2017.05.02.                 |                         |                       |                 | •                                  |
| Villamos er     | nergia 1                   |                        |                                   | 2017.04.07.                 |                         |                       |                 | •                                  |
|                 |                            |                        |                                   |                             |                         |                       | Előző           | 1 2 Következő                      |

# 4.4.3. Tulajdonos

A felhasználó ebben a menüpontban tudja megadni az üzemeltetett szakági hálózat tulajdonosi adatait (név, cím, adószám). Legalább egy tulajdonos megadása szükséges. Amennyiben az üzemeltető a kizárólagos tulajdonos, akkor saját magát kell tulajdonosként kiválasztania.

| TULAJDONOS KERESÉSE                       |                               |              | 6           |
|-------------------------------------------|-------------------------------|--------------|-------------|
| Tulajdonos neve                           | Adószám<br>4444444-1-12       |              |             |
|                                           |                               |              | 5 V Keresés |
| Név                                       | Cím                           | Adószám      | Műveletek   |
| Teszt 2010 Korlátolt Felelősségű Társaság | 5000 Szolnok Bemutató utca 7. | 4444444-1-12 | +           |

Tulajdonos rögzítését vagy korábban felvitt tulajdonos keresését a "+ ÚJ" gombra történő kattintással tudja megkezdeni a felhasználó.

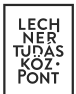

Ezután a "TULAJDONOS KERESÉSE" felületen név vagy adószám megadásával kereshet rá az adott cégre.

Amennyiben a keresett cég megjelenik a keresési találatok között, a "+" gomb megnyomásával hozzáadhatja a közművezeték-üzemeltetőhöz a tulajdonost.

Amennyiben a keresett cég még nem szerepel a rendszerben, az "+ÚJ TULAJDONOS" gombra kattintva kezdhető meg az adatok rögzítése.

Az alábbiakban látható, "TULAJDONOS FELVITELE" ablakban adhatók meg a tulajdonoshoz tartozó szakágak.

|                                                  | TULAJDONOS FELVITELE                                                                        |
|--------------------------------------------------|---------------------------------------------------------------------------------------------|
| ėv.                                              | Cím                                                                                         |
| Teszt Üzemeltető 1                               | 2453 Rábacsécsény al utca 2                                                                 |
| lószám                                           | Resorblás                                                                                   |
| 12365416-1-11                                    | helvi önkormányzat                                                                          |
|                                                  |                                                                                             |
| ✔ Vízellátás                                     | ✓ Vízelvezetés                                                                              |
| Villamos energia                                 | Távhő                                                                                       |
| Szenniarogen                                     | Equéb hálózat                                                                               |
| Vízellátás     Víllamos energia     Szénhidrogén | <ul> <li>✓ Vízelvezetés</li> <li>Távhő</li> <li>Hírközlés</li> <li>Eavéb hálózat</li> </ul> |

Az "ÚJ TULAJDONOS FELVITELE" oldalon rögzíthetők a cég alapadatai.

A rögzítést követően a felhasználónak lehetősége van az adatokat megtekinteni, szerkeszteni, törölni.

Ezen kívül lehetőség van még további tulajdonosok felvitelére a Tulajdonos menüpontban található "+ÚJ" gombra történő kattintással.

| TULAJDONOS       |              |                                    |               | 0         |
|------------------|--------------|------------------------------------|---------------|-----------|
| + ÚJ             |              |                                    | 5             | ✓ Keresés |
| Név              | Szakág       | Cím                                | Adószám       | Műveletek |
| Teszt Tulajdonos | Szénhidrogén | 1111 Budapest 02. ker. Fő utca 123 | 37436074-3-11 | • / 1     |

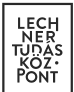

#### 4.4.4. Szolgáltatói engedélyes

A felhasználó ebben a menüpontban tudja megadni szakági hálózat szolgáltatói engedélyesi adatait (név, cím, adószám), amennyiben az nem egyezik meg az üzemeltetőével.

Az adatok rögzítése vagy egy korábban már felvitt szolgáltatói engedélyes keresése a "+ÚJ" gomb megnyomásával kezdhető meg. A felhasználó ezután az "ENGEDÉLYES KERESÉSE" felületen név vagy adószám megadásával kereshet rá az adott cégre.

Amennyiben a keresett cég megjelenik a keresési találatok között, a "+" gomb megnyomásával adható hozzá a szolgáltatói engedélyes a közművezeték-üzemeltetőhöz. Amennyiben a keresett cég még nem szerepel az adatbázisban, a "+ÚJ ENGEDÉLYES" gombra kattintva kezdhető meg az adatok rögzítése.

| SZOLGÁLTATÓI ENGEDÉLYES KERESÉSE          |                                      |              |             |  |  |
|-------------------------------------------|--------------------------------------|--------------|-------------|--|--|
| Engedélyes neve                           | Adószám<br>4444444-1-12<br>Q KERESÉS |              | 5 V Keresés |  |  |
| Név                                       | Cím                                  | Adószám      | Műveletek   |  |  |
| Teszt 2010 Korlátolt Felelősségű Társaság | 5000 Szolnok Bemutató utca 7.        | 4444444-1-12 | +           |  |  |
|                                           |                                      |              |             |  |  |

Az alábbiakban látható, "ENGEDÉLYES FELVITELE" ablakban van lehetőség a szolgáltatói engedélyes szakági adatainak rögzítésére.

| SZOLGÁLTATÓI EN  | NGEDÉLYES FELVITELE        |
|------------------|----------------------------|
| Név              | Cím                        |
| Ádám cége Kft.   | 2000 Lábod Petőfi utca 12. |
|                  |                            |
| Adószám          | Besorolás                  |
| 54179439-1-41    | gazdasági társaság         |
| Vizellátás       | Vizelvezetés               |
| Villamos energia | Távhő                      |
| Szénhidrogén     | Hírközlés                  |
|                  | Egyéb hálózat              |
| ✓ MENTÉS         | × mégsem                   |

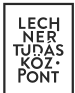

Az "ÚJ SZOLGÁLTATÓI ENGEDÉLES FELVITELE" oldalon rögzíthetők a cég alapadatai.

A rögzítést követően lehetősége van az adatokat megtekinteni, szerkeszteni, törölni. Ezen kívül lehetőség van még további engedélyesek felvitelére a Szolgáltatói engedélyes menüpontban található "+ÚJ" gombra történő kattintással.

| SZOLGÁLTATÓI ENGEDÉLY        | ΈS     |                                   |               | 0         |
|------------------------------|--------|-----------------------------------|---------------|-----------|
| Lý +                         |        |                                   | 5             | Keresés   |
| Név                          | Szakág | Cím                               | Adószám       | Műveletek |
| Teszt Szolgálatói Engedélyes | Távhő  | 1111 Budapest 01. ker. Fő utca 11 | 10883208-1-33 | • / 1     |
|                              |        |                                   |               |           |
|                              |        |                                   |               |           |

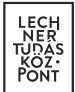

# 4.4.5. Ügyfélszolgálat

A felhasználó ebben a menüpontban adhatja meg a közművezeték-üzemeltető hálózata által érintett településekre kiterjedően működő ügyfélszolgálatok, valamint a közműegyeztetésben feladatkörrel rendelkező munkatársak elérhetőségeit.

Az egyes ügyfélszolgálatok felvitelénél szükséges a területi illetékesség meghatározása is.

Lehetőség van az ügyfélszolgálatok csoportos feltöltésére is XML formátumban. Az ehhez szükséges minta az "ÜGYFÉLSZOLGÁLAT" oldalon elérhető letölthető formában a "MINTA XML LETÖLTÉS" gomb megnyomásával.

A mintának megfelelően elkészített xml fájlt az "XML FELTÖLTÉS" gomb segítéségével töltheti fel a felhasználható.

| K E-KÖZMŰ   Közmű                         |                                                             | ADATSZOLGÁLTATÁS 📋 KÖZ       | MŰEGYEZTETÉS               | Teszt Üze            |
|-------------------------------------------|-------------------------------------------------------------|------------------------------|----------------------------|----------------------|
| 🔅 🏃<br>Alapadatok Szakág, ellátási terüle | <b>≜</b> + <b>≜</b><br>t Tulajdonos Szolgáltatói engedélyes | Cigyfélszolgálat Tanúsítvány | Téradatok Kapcsolattartók  | Uzemeltetői igazolás |
| ÜGYFÉLSZOLGÁLAT                           |                                                             |                              |                            | 0                    |
| + ÚJ 🏦 XML FELTÖLTÉS                      | HINTA XML LETÖLTÉS                                          |                              | 5                          | ▼ Keresés            |
| Név                                       | Cím                                                         | Telefonszám                  | Ellátott települések száma | Műveletek            |
| Ügyfélszolgálat 1                         | 1111 Budapest Budafoki 59                                   | +36-32345672                 | 4                          | • /                  |
| Ügyfélszolgálat 2                         | 1111 Budapest Budafoki sétány 59                            | +36-22345672                 | 4                          | • / 1                |
| Ügyfélszolgálat 3                         | 1111 Budapest Budafoki út 59                                | +36-72345672                 | 2                          | • / 1                |
| Ügyfélszolgálat 4                         | 1111 Budapest Budafoki út 59                                | +36-62345672                 | 4                          | • / •                |
| Ügyfélszolgálat 5                         | 1111 Budapest Budafoki tér 59                               | +36-82345672                 | 5                          | • /                  |
|                                           |                                                             |                              | Előz                       | ő 1 2 Következő      |

Amennyiben nem a csoportos feltöltés lehetőségét választja a felhasználó, úgy az ügyfélszolgálatok rögzítését a "+ÚJ" gombra kattintva kezdheti meg.

Az ÚJ ÜGYFÉLSZOLGÁLAT FELVITELE oldalon az ellátott települések megadásának módszere megegyezik a Szakág, ellátási terület pontban leírtakkal.

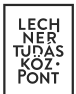

Az új ügyfélszolgálat rögzítését követően a felhasználónak lehetősége van az adatokat megtekinteni, törölni, szerkeszteni.

| Teszt Ügyfélszolgálat<br>Irányítószám Telt | lakossági ügyfélszolgálat | t v                   | Magyarország               |                   |
|--------------------------------------------|---------------------------|-----------------------|----------------------------|-------------------|
| Irányítószám Tele                          | pülés                     |                       |                            |                   |
| 5000                                       | pares                     | Közterület neve       |                            | Közterület típusa |
|                                            | olnok                     | Teszt                 |                            | utca              |
| Házszám Éni                                | let iel                   | Ház szint             | Léncsőház                  | Aitó              |
| 7.                                         |                           | Kérem válasszon 🔹     |                            |                   |
| Telefonszám Fax                            | Honlap                    |                       | E-mail                     |                   |
| 06-1-123-4567                              | www.tesztugyfel.hu        |                       | tesztugyfel@tesztugyfel.hu |                   |
| 0 · · · · · ·                              | 0                         | 0                     |                            |                   |
| Ugyintezo neve                             | Ugyintezo telefonszama    | Ugyintezo e-mail cime |                            |                   |

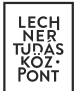

# 4.4.6. Tanúsítvány

Felhívjuk figyelmét, hogy az e-közmű regisztráció a 324/2013. (VIII. 29.) Korm. rendeletnek megfelelően akkor tekinthető véglegesnek, ha az alábbi adatok teljes körűen megadásra kerültek: - a közművezeték-üzemeltető alapadatai

- az általa üzemeltetett közműhálózat által lefedett települések
- az előző pontban szereplő településekre kiterjedően működő ügyfélszolgálatok
- a közműegyeztetésben feladatkörrel rendelkező munkatársak címe és elérhetősége
- az üzemeltetett közműhálózat tulajdonosai, szolgáltatói engedélyesei és azok elérhetőségei

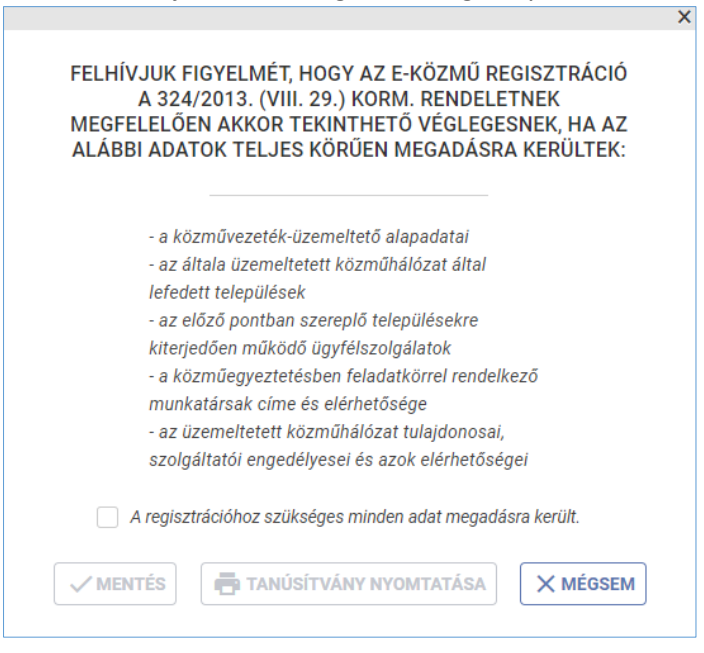

A tanúsítvány nyomtatása funkció csak akkor lesz elérhető a felhasználó számára, ha "A regisztrációhoz szükséges minden adat megadásra került" jelölő négyzet aktiválásra (bejelölésre) került.

A "TANÚSÍTVÁNY NYOMTATÁSA" gombra kattintva PDF formátumban letöltésre kerül a regisztrált közművezeték-üzemeltetők részére készült tanúsítvány.

#### 4.4.7. Téradatok

A felhasználónak ebben a menüpontban van lehetősége a közműhálózatok téradat-szolgáltatásaihoz kapcsolódó paraméterek megadására.

Téradatokat csak tanúsítvánnyal rendelkező, regisztrált közművezeték-üzemeltető adhat meg.

A téradat-szolgáltatás kialakításának követelményeit az e-közmű rendelet valamint az e-közmű ÁSZF rögzíti.

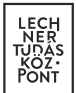

A Közműtérkép alkalmazásban a *"tájékoztató szintű WMS"* szolgáltatáshoz megadott vezeték réteg kerül megjelenítésre.

A közműegyeztetés során a publikus hálózatokból a *tervezéstámogatás szintű WMS és WFS* szolgáltatásokat használja a rendszer.

A tájékoztató és a tervezéstámogatás szintek adattartalmának megkülönböztetésében az e-építés portálon kiajánlott attribútum táblázatok segítséget nyújtanak. (<u>https://www.e-epites.hu/kozmuvek/adatszolgaltatas</u> oldal "Közműegyeztetési rendszer WMS/WFS szolgáltatásához" pontja)

A nem publikus, kivételi kategóriába tartozó hálózatokról *"kivételi típusú WFS"* szolgáltatást vehet fel az e-közmű rendelet által térképi adatszolgáltatásra nem kötelezett közművezeték-üzemeltető.

Az "egyéb" szakágba tartozó közművezeték-üzemeltetők csak ilyen szolgáltatás típussal rendelkezhetnek.

Amennyiben a kivételi kategóriába tartozó hálózatról a közművezeték-üzemeltető megadott ilyen térképi adatszolgáltatást, úgy a közműegyeztetés folyamatában való részvétel automatikus megállapítása kizárólag ezen térképi adatszolgáltatás és az ellátási területként megadott települések listája alapján történik. A tervezéstámogatás során ezen kivételi hálózatok téradatai nem kerülnek átadásra a kérelmező felhasználók számára.

A téradatok felvitelét szakáganként és szolgáltatás típusonként kell megtenni. Minden szakágban felvitt téradat-szolgáltatáshoz szükséges megadni a hozzá tartozó rétegeket és azok paramétereit is.

| Ҝ Ε-ΚÖΖΜŰ           | Í   Közmű                   |                 | 🖽 KÖZMŰTÉRKÉP                    |                              | is 🖹 közn                 | IŰEGYEZTETÉS          |                 | TESZTEL<br>Tesztel                                                                      |
|---------------------|-----------------------------|-----------------|----------------------------------|------------------------------|---------------------------|-----------------------|-----------------|-----------------------------------------------------------------------------------------|
| 🛱<br>Alapadatok Sza | 📩<br>ıkág, ellátási terület | L<br>Tulajdonos | + <b></b><br>Szolgáltatói engedé | لیے<br>élyes Ügyfélszolgálat | <b>a</b> !<br>Tanúsítvány | <b>⊕</b><br>Téradatok | Kapcsolattartók | Üzemeltetői igazolás                                                                    |
| TÉRADATO            | Ж                           |                 |                                  |                              |                           |                       | 5 •             | Keresés                                                                                 |
| Szakág              |                             |                 | Szolgáltatás                     | s típusa                     |                           |                       |                 | Műveletek                                                                               |
| Egyéb hálózat       |                             |                 | WFS kivételi                     | i                            |                           |                       |                 | • •                                                                                     |
| Hírközlés           |                             |                 | WFS tervezé                      | és támogatás                 |                           |                       | =               | Téradat szolgáltatás<br>ellenőrzésének kérése<br>Téradat szolgáltatás<br>ellenőrzésének |
| Hírközlés           |                             |                 | WMS tervez                       | tés támogatás                |                           |                       |                 | eredménye<br>Téradat rétegek                                                            |
| Távhő               |                             |                 | WFS tervezé                      | és támogatás                 |                           |                       | Ĩ               | Törlés                                                                                  |
| Távhő               |                             |                 | WFS kivételi                     | ī                            |                           |                       |                 | • •                                                                                     |
|                     |                             |                 |                                  |                              |                           |                       | Előző           | ő 1 2 Következő                                                                         |

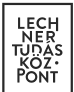

A felhasználó egy új téradat szolgáltatás felvitelét a "+ÚJ" gomb megnyomásával indíthatja el.

| TÉRADAT SZERKESZTÉS                 | E                         |                  |        | 0                                  |
|-------------------------------------|---------------------------|------------------|--------|------------------------------------|
| Szakág *                            | Szolgáltatás típusa *     | Szerver típusa * |        | Téradat szolgáltatás URL-címe *    |
| THROELCO                            | This crees allogutas      |                  |        | http://defremen.aomain.nu/geoserve |
| Téradat szolgáltatás teszt-URL-címe | WMS/WFS protokoll verziós | záma * N         | lévtér |                                    |
|                                     |                           |                  |        |                                    |
|                                     |                           |                  |        | ✓ MENTÉS X MÉGSEM                  |

Az E-közmű számára nyújtott WMS/WFS szolgáltatásokhoz kapcsolódó URL-ek helyes megadásának módja:

[protokoll]://[szervernév]:[port]/[elérési út], ahol:

- [protokoll]: http vagy https;
- [szervernév]: a meghívandó szerver neve (térközt és speciális karaktert nem tartalmazhat, csak pontot);
- [port]: az ÁSZF szerint engedélyezett portok: 80 vagy 8080. A 80-as portot alapértelmezésben nem kell kiírni;
- [elérési út]: a szolgáltatás végpontja (térközt és speciális karaktert nem tartalmazhat, csak pontot és / jelet).

A névtér megadását külön mezőben kérjük, az URL ne tartalmazza azt.

A "TÉRADATOK" felületen a megadott téradat-szolgáltatásokhoz tartozó "… - TOVÁBBI MŰVELETEK" pont alatt érhető el a "TÉRADAT RÉTEGEK" gomb, amelynek megnyomása után juthatunk el a "TÉRADAT RÉTEGEK" felületre. Itt az "+ÚJ" gombra kattintva rögzíthetők az adott szakághoz és szolgáltatás típushoz tartozó téradat rétegek.

| TÉRADA    | T RÉTEGEK              |           |                        |                        |     | 0         |
|-----------|------------------------|-----------|------------------------|------------------------|-----|-----------|
| (+ ÚJ     |                        |           |                        |                        | 5 🔻 | Keresés   |
| Szakág    | Szolgáltatás típusa    | Névtér    | Objektum kódja, típusa | Szolgáltatott rétegnév |     | Műveletek |
| Hírközlés | WFS tervezés támogatás | 987654321 | HI1, Vezeték           | Vezeték_HI1            |     | • •       |
|           |                        |           |                        |                        | ¢Ξ  | Tesztelés |
|           |                        |           |                        |                        | Î   | Törlés    |

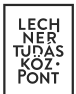

A javasolt rétegek neve az e-közmű rendelet 2. mellékletében meghatározott objektum kód, illetve kivételi kategóriába (e-közmű rendelet 5.§ (2) bekezdés) tartozó hálózatok esetén a KI1, KI2, KI3, KI4, KI5 objektum nevek. A szolgáltatott rétegnév lehet az ajánlás szerinti, vagy ettől eltérő rétegnév.

| ÚJ TÉRADAT RÉTEG FELVITELE |                             |                          | 0                 |
|----------------------------|-----------------------------|--------------------------|-------------------|
| Szakág                     | Téradat szolgáltatás URL-cí | me                       |                   |
| Hírközlés                  | http://geoserver.teszt.hu/  | /wfs                     |                   |
|                            |                             |                          |                   |
| Objektum kódja, típusa *   |                             | Szolgáltatott rétegnév * |                   |
| HI3, Védőcső               | •                           | Vedocso_HI3              |                   |
|                            |                             |                          |                   |
|                            |                             |                          |                   |
|                            |                             |                          | ✓ MENTÉS X MÉGSEM |

A téradat-szolgáltatásokhoz tartozó rétegek megadása után képes a rendszer elérni a publikált hálózat objektumait.

Az egyes rétegek elérésének megfelelőségét, a szolgáltatás paramétereinek helyes megadását a "TÉRADAT RÉTEGEK" oldalon a réteghez tartozó "TESZTELÉS" menüpontban lehet tesztelni.

A "TÉRADAT RÉTEG TESZTELÉSE" felületen a tesztelés során az e-közműben használt fontosabb szerverhívásokat indíthatnak az adott szakág – szolgáltatás típus – réteg vonatkozásában, melyeket a megadott adatok alapján állít össze a rendszer. Az eredmény a felvett téradat-szerver válasza, mely a böngésző új ablakában jelenik meg.

| TÉRAD     | DAT RÉTEG TE              | SZTELÉ    | SE                        |                           |                 |                     |                   | 0              |
|-----------|---------------------------|-----------|---------------------------|---------------------------|-----------------|---------------------|-------------------|----------------|
|           |                           |           |                           |                           |                 |                     | 5 🔻               | Keresés        |
| Szakág    | Szolgáltatás típusa       | Névtér    | Objektum kódja,<br>típusa | Szolgáltatott<br>rétegnév | GetCapabilities | DescribeFeatureType | GetUrl            | IntersectUrl   |
| Hírközlés | WFS tervezés<br>támogatás | 987654321 | HI1, Vezeték              | Vezeték_HI1               | URL megnyitása  | URL megnyitása      | URL<br>megnyitása | URL megnyitása |
|           |                           |           |                           |                           |                 |                     |                   | ← VISSZA       |

A téradat-szolgáltatás rögzítését követően a felhasználónak lehetősége van a megadott adatokat megtekinteni, törölni, szerkeszteni.

A "TÉRADATOK" felületen lehetőség van a "TOVÁBBI MŰVELETEK" alatt található "TÉRADAT SZOLGÁLTATÁS ELLENŐRZÉSÉNEK KÉRÉSE" gomb segítségével a teljes téradat-szolgáltatás publikálás ellenőrzését kérni.

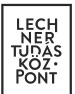

Az ellenőrzés automatikus és manuális vizsgálatokból áll, annak eredményét a "TÉRADAT SZOLGÁLTATÁS ELLENŐRZÉSÉNEK EREDMÉNYE" gomb megnyomása után lehet megtekinteni.

Javasolt az ellenőrzést kérni olyan esetben is, ha a szolgáltatás vagy a publikált hálózat illetve annak paraméterei megváltoztak.

| EL                                                  | LENŐRZÉS                 |
|-----------------------------------------------------|--------------------------|
| Ellenőrzés kérés dátuma                             | Ellenőrzés dátuma        |
| 2018.03.14. 14:32                                   |                          |
| Ellenorzes eredménye<br>A szolgáltatás nem elérhető | vagy még nem ellenőrzött |
| Leírás                                              |                          |
|                                                     | 1.                       |
|                                                     | <br>BEZÁRÁS              |

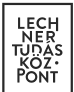

# 4.4.8. Kapcsolattartók

A közművezeték-üzemeltetők alkalmazottja vagy megbízottja lehet a rendszerben kapcsolattartó. A kapcsolattartók veszik fel és tartják karban a közművezeték-üzemeltetők és hálózataik adatait.

A kapcsolattartók különböző jogosultsági csoportokba tartozhatnak (rendszeradminisztrátor vagy ügyintéző). A rendszeradminisztrátor teljes körű adatfeltöltésre, karbantartásra jogosult, az ügyintéző az adatszolgáltatás folyamatában nem vesz részt, csak az adatok megtekintését, ellenőrzését végezheti el, a közműegyeztetés folyamatában azonban részt vesz.

| 🛞 Е-КÖZ         | <b>MŰ</b>   Közmű             | W <b>i</b>      | KÖZMŰTÉRKÉP 🔳 AI                      | DATSZOLGÁLTATÁS               | KÖZMŰEG          |                       |                       | ELEK<br>Teszt 2010 Korl   |
|-----------------|-------------------------------|-----------------|---------------------------------------|-------------------------------|------------------|-----------------------|-----------------------|---------------------------|
| 🔅<br>Alapadatok | 📩<br>Szakág, ellátási terület | L<br>Tulajdonos | + <b>_</b><br>Szolgáltatói engedélyes | <b>v::</b><br>Ügyfélszolgálat | 📑<br>Tanúsítvány | <b>⊕</b><br>Téradatok | 22<br>Kapcsolattartók | E<br>Üzemeltetői igazolás |
| KAPCSC          | DLATTARTÓK                    |                 |                                       |                               |                  |                       | 5 <b>v</b>            | Ceresés                   |
| Ügyfélkapu      | is név                        | E-mail          |                                       | Szerep                        | kör              | Státusz               | I                     | Műveletek                 |
| Teszt Elek      |                               | tesztelek@t     | esztelek.hu                           | Admin                         |                  |                       |                       | • / 1                     |
| Teszt Kata      |                               | tesztkata@q     | gmail.com                             | Ügyint                        | éző              |                       |                       | • / •                     |
|                 |                               |                 |                                       |                               |                  |                       |                       |                           |

Az adminisztrátor a "MEGTEKINTÉS" ikon segítségével tekintheti meg, illetve a "SZERKESZTÉS" ikon segítségével szerkesztheti a csatlakozni szándékozó felhasználó, vagy már meglévő kapcsolattartó adatait.

| KAPCSOLATTART                                                | ÓI ADATOK SZERKESZTÉSE           |
|--------------------------------------------------------------|----------------------------------|
| Név                                                          | E-mail *                         |
| Teszt Kata                                                   | tesztkata@gmail.com              |
| Telefonszám *                                                | Jogviszony *                     |
| 06-1-123-4567                                                | alkalmazott 👻                    |
| Szervezeti egység                                            | Beosztás                         |
| Bemutató                                                     | ügyintéző                        |
| Megjegyzés                                                   |                                  |
| Település                                                    |                                  |
|                                                              | + HOZZAADAS                      |
| Települések (a településneveket vesszővel kell elválasztani) |                                  |
| Erd                                                          | k                                |
|                                                              | X MÉGSEM X ELUTASÍTÁS JÓVÁHAGYÁS |

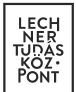

A felületen az adminisztrátor felhasználó a csatlakozást jóváhagyhatja ("JÓVÁHAGYÁS" gomb) vagy elutasíthatja ("ELUTASÍTÁS" gomb).

Jóváhagyást követően a felhasználó jogosulttá válik a szerepkörének megfelelő funkciók elérésére az adott közművezeték-üzemeltető tekintetében, a státusza "Belépésre jogosult" lesz.

| Teszt Kata tesztkata@gmail.com Ügyintéző 🚺 💽 🖍 📋 |  |  | Teszt Kata | tesztkata@gmail.com | Ügyintéző |  | • / 1 |
|--------------------------------------------------|--|--|------------|---------------------|-----------|--|-------|
|--------------------------------------------------|--|--|------------|---------------------|-----------|--|-------|

A csatlakozó felhasználó szerepköre alap esetben Ügyintéző, ezt az adminisztrátori jogosultsággal rendelkező felhasználó a későbbiekben módosíthatja.

# 4.4.9. Üzemeltetői igazolás

A közművezeték üzemeltetője az újonnan létesült közművezeték geodéziai bemérésének ellenőrzéséről, minősítéséről és szakági nyilvántartásba vételéről igazolást állít ki az e-közmű felületén keresztül a használatbavételi (üzemeltetési) engedély kérelmezője részére.

| 🛞 Е-КО                 | <b>ZMŰ</b>   Közmű                                                 | 🖽 кö                  | ZMŰTÉRKÉP 🔳                     | ADATSZOLGÁLTATÁS      | s 🖹 KÖZMI         | ĴEGYEZTETÉS           |                 | Z TESZ<br>Teszt                   | TEL 🚽  |
|------------------------|--------------------------------------------------------------------|-----------------------|---------------------------------|-----------------------|-------------------|-----------------------|-----------------|-----------------------------------|--------|
| 🛟<br>Alapadatok        | 👗<br>Szakág, ellátási terület                                      | Lange Szolg:          | + <b></b><br>áltatói engedélyes | یے<br>Ügyfélszolgálat | ₽!<br>Tanúsítvány | <b>⊕</b><br>Téradatok | Kapcsolattartók | <mark>⊨</mark><br>Üzemeltetői iga | azolás |
| ÜZEME<br>Üzer<br>(+ ÚJ | LTETŐI IGAZOL.<br>neiteki legyzák kini feltetes<br>1 XML FELTÖLTÉS | ÁS<br>MINTA XML LETÖL | TÉS                             |                       |                   |                       | 5 🔻             | Keresés                           | 0      |
| Azonosító              | Szakág                                                             | Létesítmény n         | yilvántartási azono             | sítója                | Igazolás          | kiállításának da      | átuma           | Műveletek                         |        |
| 198677062              | Hírközlés                                                          | T/645/925-17-         | 18-111                          |                       | 2018.03.0         | 08.                   |                 | •                                 | Î      |
| 454361603              | Villamos energia                                                   | A324                  |                                 |                       | 2016.11.0         | 03.                   |                 | •                                 | •••    |
|                        |                                                                    |                       |                                 |                       |                   |                       |                 | Jóváhagyás<br>Törlés              |        |

A felhasználónak lehetősége van az üzemeltetői igazolás csoportos feltöltésére XML formátumban. Az ehhez szükséges minta az "ÜZEMELTETŐI IGAZOLÁS" oldalon elérhető letölthető formában a "MINTA XML LETÖLTÉS" gomb segítéségével. A minta alapján elkészített xml fájl az "XML FELTÖLTÉS" gomb segítéségével tölthető fel.

Amennyiben nem a csoportos feltöltés lehetőségét választja a felhasználó, az üzemeltetői igazolás kitöltése a "+ÚJ" gombra történő kattintással kezdhető meg.

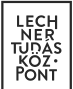

| Letesitmeny megnevezese                               | Szakág                                                             |      | Létesítmény nyilvántartási azonosítója |
|-------------------------------------------------------|--------------------------------------------------------------------|------|----------------------------------------|
| Teszt 01                                              | Hírközlés                                                          | •    | LÉT01                                  |
| Építési/létesítési engedély száma                     | Építési/létesítési engedélyt kiadó hatóság                         |      | A bemért vezeték teljes hossza (méter) |
| 1234/2014                                             | Elsőfokú építésfelügyeleti hatóság, Szombathely                    | •    | 12000                                  |
| Bemérés pontossági szintje                            | Adatszolgáltatási szint szerinti besorolása                        |      | lgazolás kiállításának dátuma          |
| I.R2                                                  | ▼ Tervezési szint                                                  | •    |                                        |
|                                                       |                                                                    |      |                                        |
| ÜZEMELTETŐI IGAZOLÁS HELYSZÍI                         | N MEGADÁSA HELYRAJZI SZÁM ÉS TELEPÜLÉS M!<br>Helyrajzi szám        | GADÁ | SÁVAL                                  |
| ÜZEMELTETŐI IGAZOLÁS HELYSZÍI<br>Település<br>Szolnok | N MEGADÁSA HELYRAJZI SZÁM ÉS TELEPÜLÉS ME<br>Helyrajzi szám<br>123 | GADÁ | <b>√mentés ×mégse</b><br>SÁVAL         |
| ÜZEMELTETŐI IGAZOLÁS HELYSZÍI<br>Település<br>Szolnok | N MEGADÁSA HELYRAJZI SZÁM ÉS TELEPÜLÉS MI<br>Helyrajzi szám<br>123 | GADÁ | SÁVAL SÁVAL                            |

A rögzített üzemeltetői igazolást az adminisztrátori jogosultsággal rendelkező felhasználó a "Jóváhagyás" gombbal véglegesítheti. A művelet nem vonható vissza, a jóváhagyást követően az üzemeltetői igazolás nem szerkeszthető.

A jóváhagyott üzemeltetői igazolás hitelesített PDF dokumentum formájában tölthető le a "Hiteles üzemeltetői igazolás letöltése" ikonra kattintva.

Az üzemeltetői igazolások törlésére a felhasználónak a "Törlés" ikon megnyomásával van lehetősége.